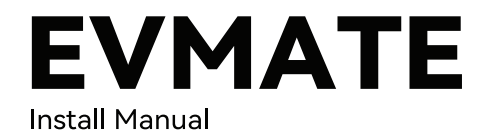

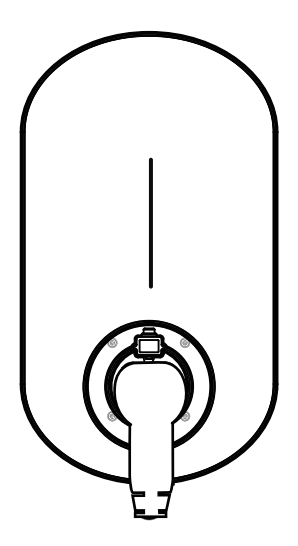

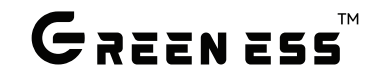

# Catalog

| 01 Foreword                         | 02 |
|-------------------------------------|----|
| 02 About this Manual                | 02 |
| 2.1 Manual Description              |    |
| 2.2 Installation Notice             |    |
| 2.3 Safety Precautions              |    |
| 2.4 Safety Symbol                   |    |
| 03 User Interface                   | 05 |
| 3.1 Charging Function               |    |
| 3.2 Indicator Light                 |    |
| 3.3 Packing List                    |    |
| 04 Structure                        | 08 |
| 4.1 Structure Drawing               |    |
| 4.2 Maximum Output Current          |    |
| 4.3 Unpacking                       |    |
| 4.4 Installation of Structure       |    |
| 05 How to Operate the Charger       | 20 |
| 5.1 Charging Starts                 |    |
| 5.2 Charging Ends                   |    |
| 5.3 Function Button                 |    |
| 06 Trouble-shooting and Maintenance | 24 |

# 01 Foreword

Thank you for using our EVMATE Charger. In order to guide the relevant users in using our charger products, this User's Manual is hereby formulated. This Manual introduces the composition, installation, debugging, daily operation and maintenance of charging system, as well as the emergency handling of troubles thereof.

## 02 About this Manual

#### 2.1 Manual Description

Without written permission from us, neither entity nor individual shall extract or copy any part or all of this Manual (software, and etc.), or disseminate it in any form (including materials and publications).

All right reserved, no infringement allowed. The contents hereof are subject to change without prior notice.

Due to product upgrading or other reasons, the contents of this Document may be updated irregularly. Unless otherwise agreed, this Document is for reference only, and all statements, information, and recommendations in this Document do not constitute any express or implicit warranty.

This Document describes the product introduction, component introduction, installation, debugging, system maintenance, and other operations of DC charger system.

The images in this Document are for reference only, and the specific structure is subject to the actual product.

#### 2.2 Installation Notice

From the perspective of professionalism, safety and reliability, the AC charger must be installed by electrical professionals certified by competent authorities. in order to correctly and quickly install the DC charger and have the ability to troubleshoot it and set up a communication system, the installer must read this manual carefully before installation and operation. In case of any problem during the installation process, the installation personnel may log onto our website to leave a message or call our round-the-clock service hotline

#### 2.3 Safety Precautions

Do not place imflammable, explosive, or flammable materials, chemicals or vapors, or other hazardous materials near the charger; Please keep the charging gun head clean and dry. In case there is any dirt, please wipe it with clean dry cloth. It is strictly prohibited to touch the charging gun core with your hands when it is electrically charged;

It is strictly prohibited to use the charger when there is any defect, crack, wear, crack or exposed charging cable in the charging gun or charging cable. In case any defect is found, please contact the staff in a timely manner;

Do not attempt to disassemble, repair, or modify the charger. In case there is a need for repair or modification, please contact the staff. Improper operation may cause damage, water leakage, electric leakage, and other situations;

It is strictly prohibited to plug and unplug the charging gun during the charging process, so as to ensure the personal safety and vehicle safety during the charging process;

In case of rain or thunder, please charge your vehicle with caution;

Please prevent children from approaching or using the charger during the charging process, so as to avoid personal injury;

Please close the charging station door during the charging process, so as to avoid electric shock;

Please charge the vehicle only after making sure that it is powered off;

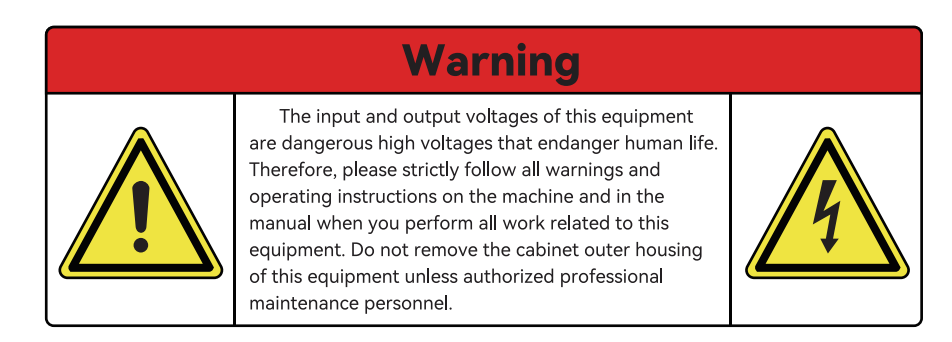

| Signs | Meaning                                                                                                    | Signs | Meaning                                                                                                    |
|-------|----------------------------------------------------------------------------------------------------|-------|----------------------------------------------------------------------------------------------------|
|       | Electric shock hazard! DC charger should<br>be installed and maintained by profes-<br>sional technicians.       |       | DC voltage output (DC)                                                                                                    |
|       | Mind the Fire                                                                                                   | ~     | AC voltage output (AC)                                                                                                    |
|       | Caution Hot! Do not touch the surface of the equipment while it is in operation.                                |       | Please read the manual                                                                                                    |
|       | Pay attention to grounding. To protect<br>safety and prevent electric shock, please<br>connect the ground wire. | X     | After the charger reaches the end of life,<br>it must be disposed of by a professional<br>organization and cannot be thrown into<br>the trash can. |

## **03 User Interface**

3.1 Charging Function

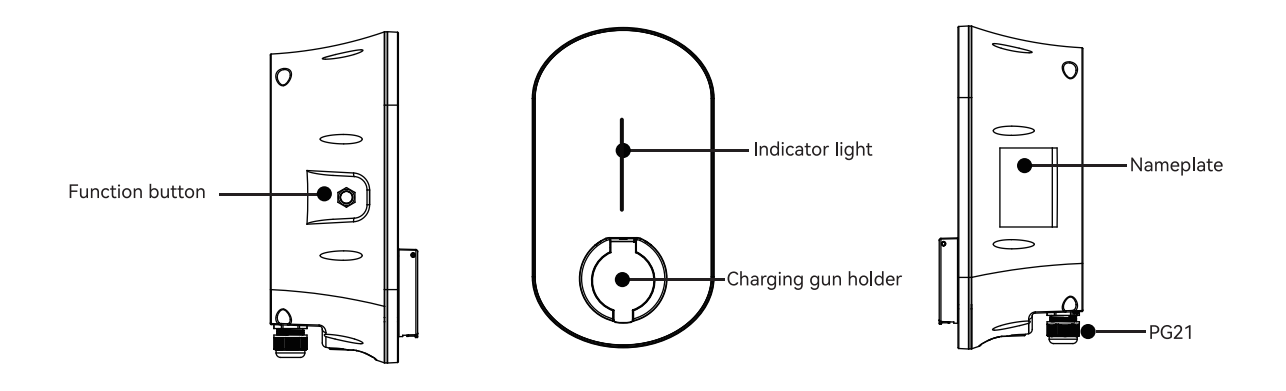

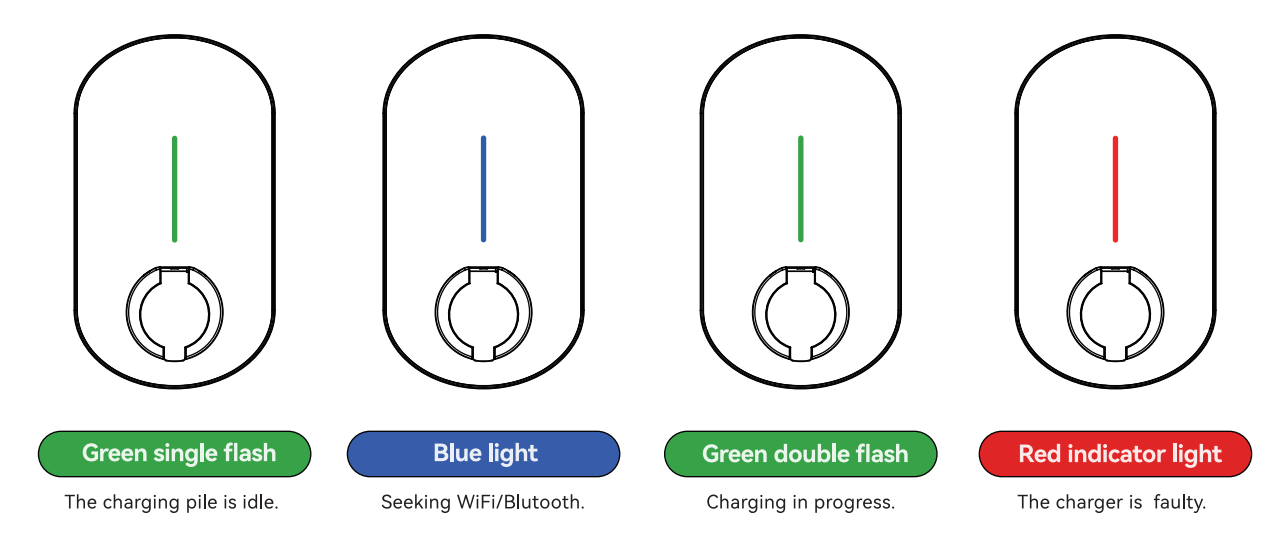

| Product Name | Quantity |
|--------------|----------|
| AC Charger   | 1        |
| M5 x4 Screw  | 4        |

|       | Product Name                  | Quantity |
|-------|-------------------------------|----------|
| Annum | M6.0 x 40 Self Tapping Screws | 4        |
|       | Wall Plug                     | 4        |

## **04 Structure**

#### 4.1 Structure Drawing

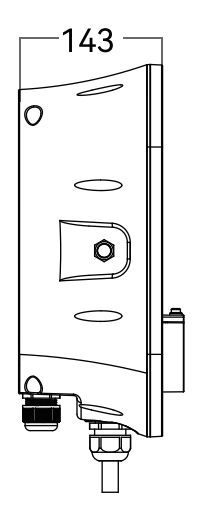

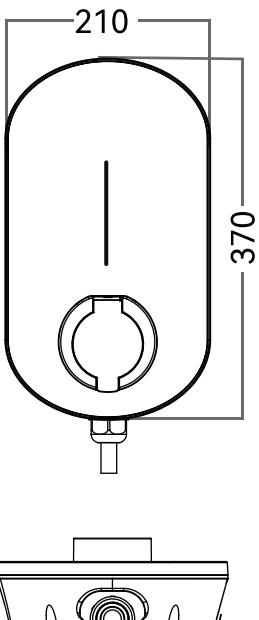

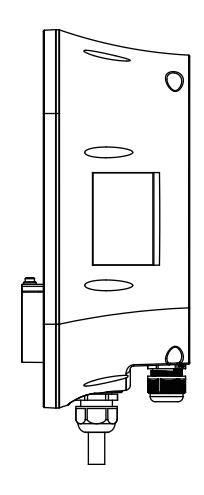

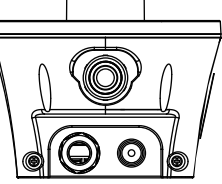

(Unit: mm)

To serve installations which do not have a suitable supply capacity to enable the Incorporation of a charging system operating at 32A, the AC charger can support different values of maximum output current through the setting of an integral rotary switch.

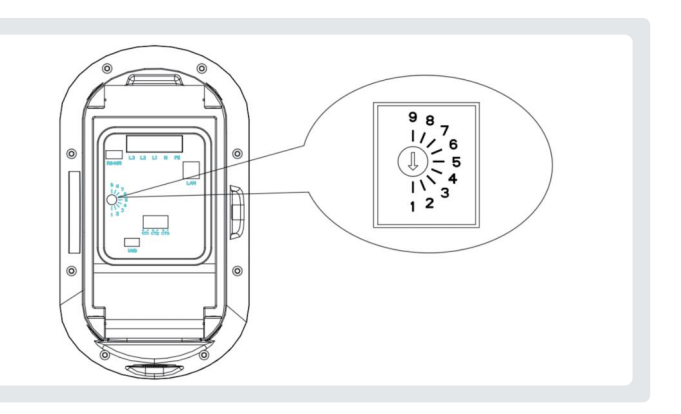

## Settings are detailed in the table below.

Before setting the rotary switch, ensure that the power supply to the charger has been isolated.

|          | Switch Setting Number        | 1   | 2   | 3   | 4   | 5   | 6   | 7   | 8   | 9   |
|----------|------------------------------|-----|-----|-----|-----|-----|-----|-----|-----|-----|
| EVMATE7  | 7.4kW Maximum Output Current | 13A | 16A | 20A | 22A | 24A | 26A | 28A | 30A | 32A |
| EVMATE11 | 11kW Maximum Output Current  | 6A  | 8A  | 10A | 11A | 12A | 13A | 14A | 15A | 16A |
| EVMATE22 | 22kW Maximum Output Current  | 13A | 16A | 20A | 22A | 24A | 26A | 28A | 30A | 32A |

### 4.3 Unpacking

2

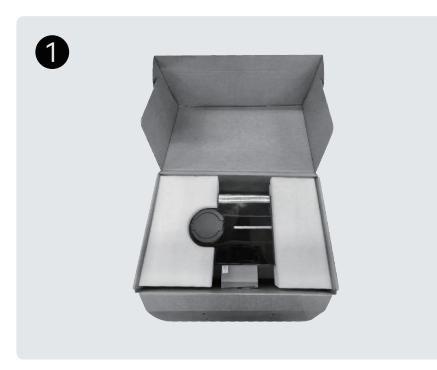

Tear from left to right

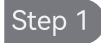

Check the appearance of the package whether there is water damage, packaging damage, if there is damage please contact customer service.

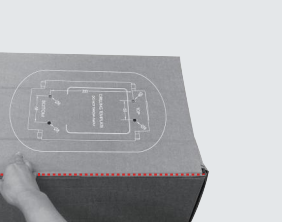

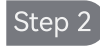

Remove perforated positioning board from packaging.

### 4.4 Installation of Structure

### Step I

- Remove the locating cardboard from the packaging carton.
- Based on the size of the locating cardboard, drill a fixing hole with a diameter of 8mm, knock in the expansion plug: D8\*40, align the base and the hole, and fix it with self-tapping screws M6\*40.
- The installation location requires a vertical plane, an open space, and the distance from the ground and parking space dimensions as shown in the figure. (Unit: mm)

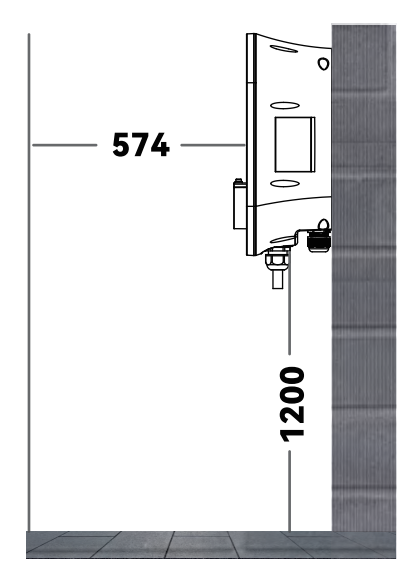

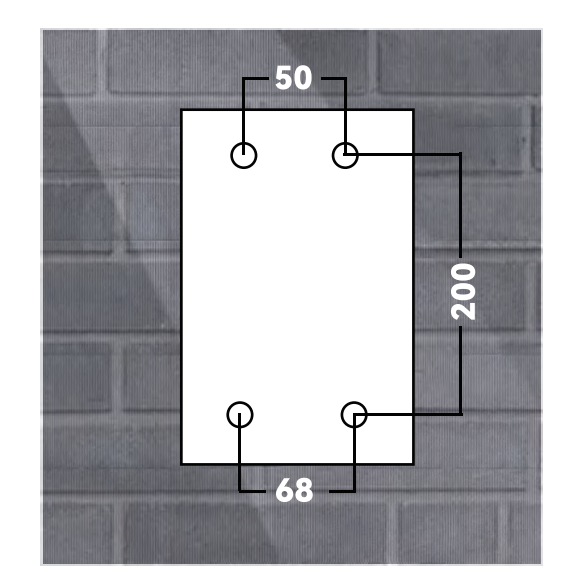

## Step II

- $\bullet$  Resere two  $\Phi 25$  hole marks on the installation base.
- Connect the input power cable and use a metal hole opener to open hole No. 1.
- Hole No. 2 is a spare hole for connecting the AC transformer and network cable. If necessar, drill a hole from this position for connection.

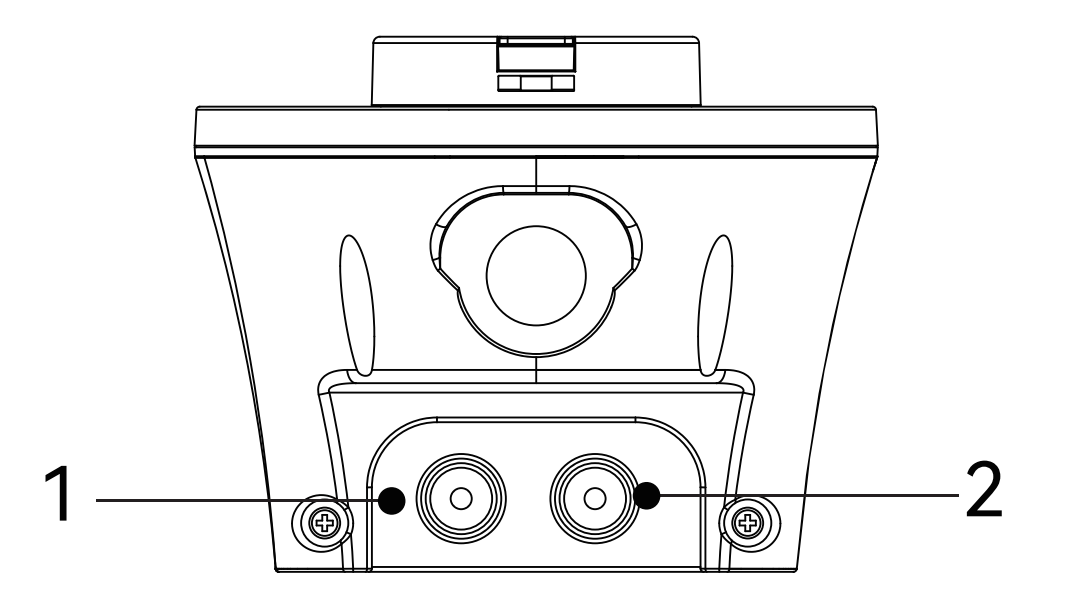

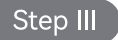

• The direction of the installation arrow is the direction of separation between the housing and the installation base.

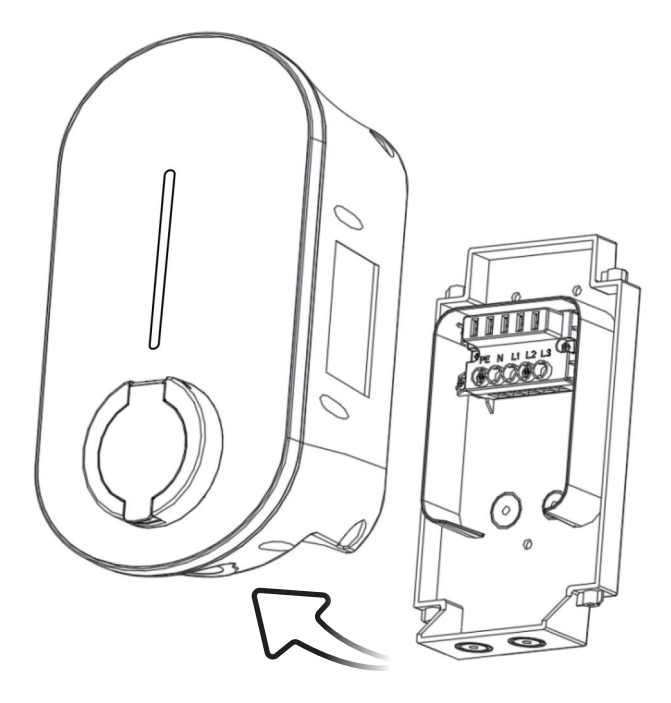

## Step IV

- Install an M25 waterproof lock on the hole opened in the installation base, which can lock wires with a diameter of 13-18mm.
- Mark 1 is the internal locking ring of the AC pile
- Mark 2 is a through-hole threaded ring
- Mark 3 is the external locking ring of the AC pile
- Install the M25 waterproof lock as shown in the figure

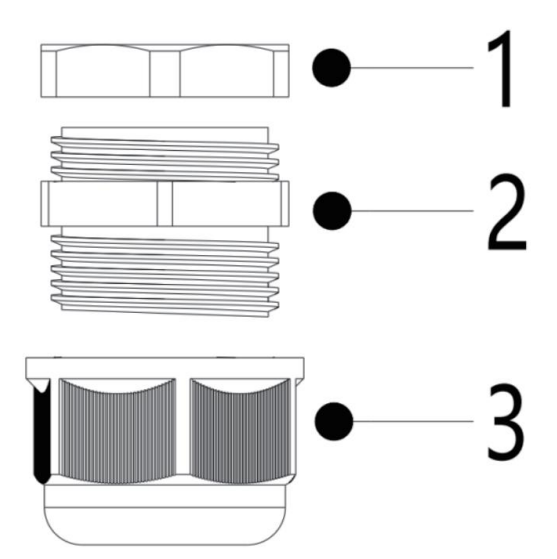

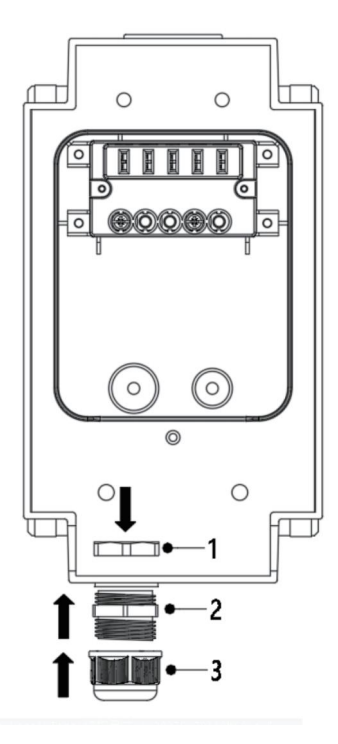

## Step V

- Insert Wall Plug\*4 into the drilled mounting holes first, making sure that the Wall Plugs are fully inserted into the mounting holes.
- Align the mounting holes of the mounting base, first use No. 1 screws and No. 4 screws to fix them, and then install the remaining screws in sequence. There is no need to tighten the screws during this process, and finally tighten all screws uniformly.

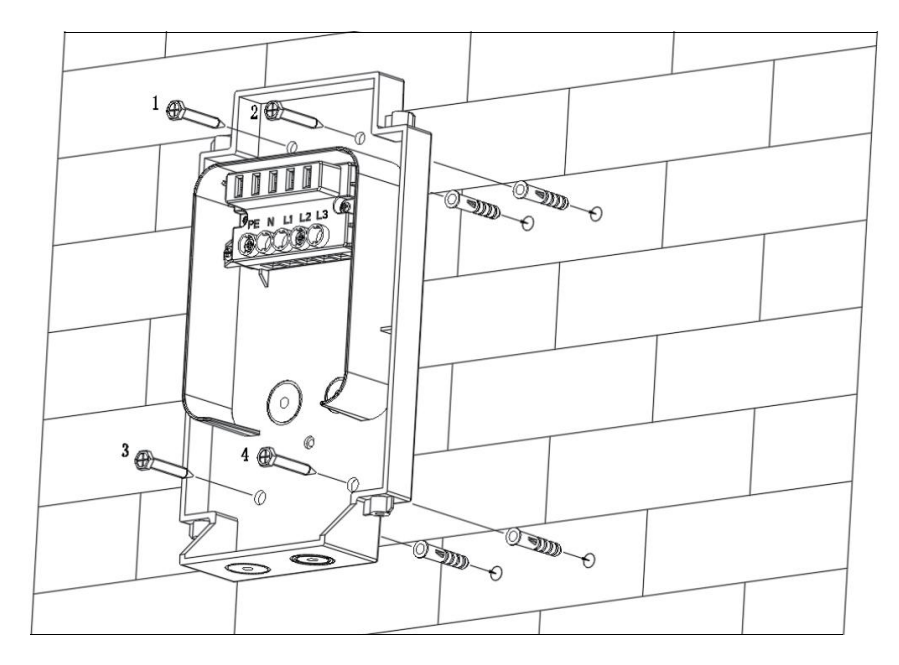

## Step VI

- The charger grid system must adopt TN-C system.
- A type 40A leakage protection switch needs to be installed at the upstream end of the charger.
- The reserved hole of the dust cover is not conductive, and the corresponding hole needs to be poked
- open under the condition of how many cables are connected
- The rated power and current of the charger, the power supply cable must be permanently connected to the existing building facilities and comply with local national laws and regulations, and the rated input current must be selected to match the input fuse.

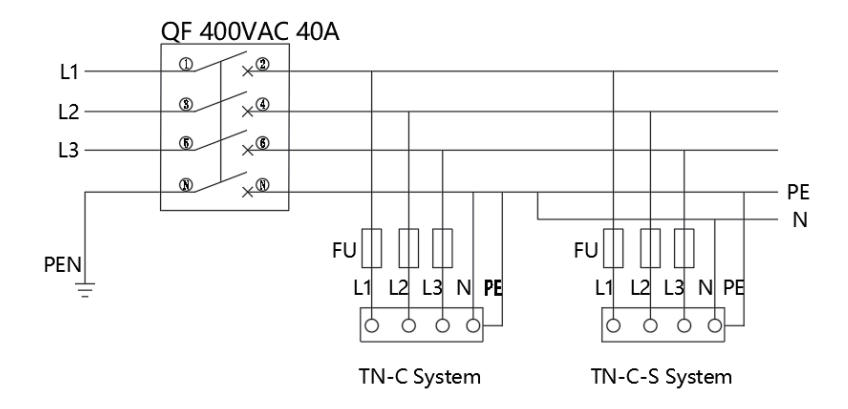

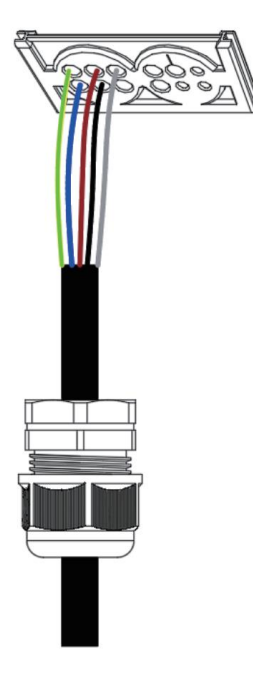

- As shown in the fgure, there are 5 terminal blocks from left to right, namely PE, N, L1, L2, and L3. Single-phase circuits can be connected to PE, N, and L1.
- We recommend using cables larger than 6mm<sup>2</sup>. The equipment should be connected to a grounded fxing metal wiring system, or the equipment grounding conductor should operate together with the circuit conductor and be connected to the charger.
- The screw fxing torque is 3.0Nm.ounding terminal or equipment wire.

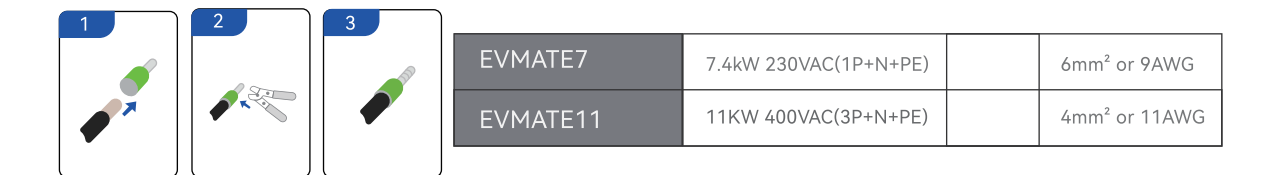

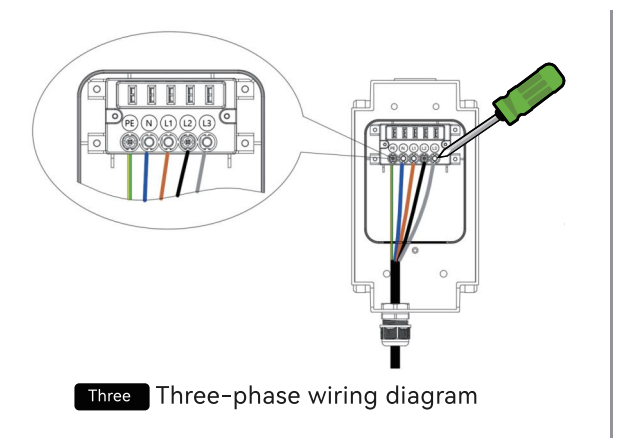

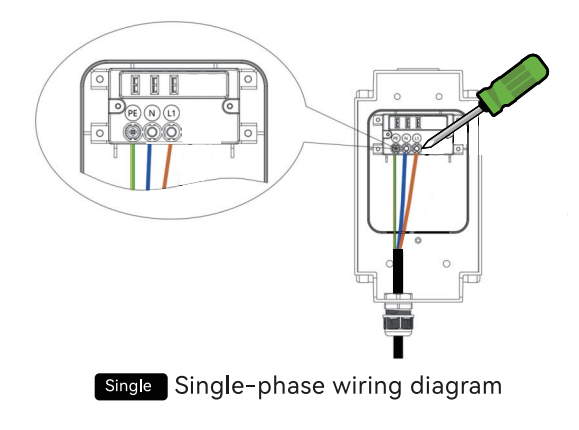

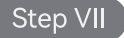

• After connecting the power cable, check that there are no foreign objects in the base and fix the housing to the installation base in the direction of the arrow.

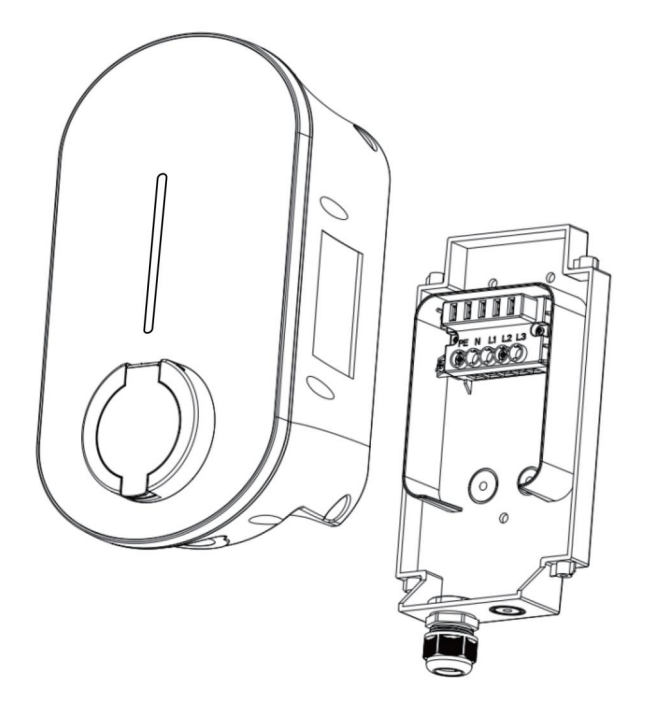

## Step VIII

- When the base is fully secured to the base.
- According to the direction marked by the numbers, align the screw holes of the housing and the base, and fix them with 4 cross spherical column head screws M5\*10.
- During operation, protect the charger to avoid scratches.
- During operation, protect the charger to avoid scratches. Pay special attention to damage to operating tools

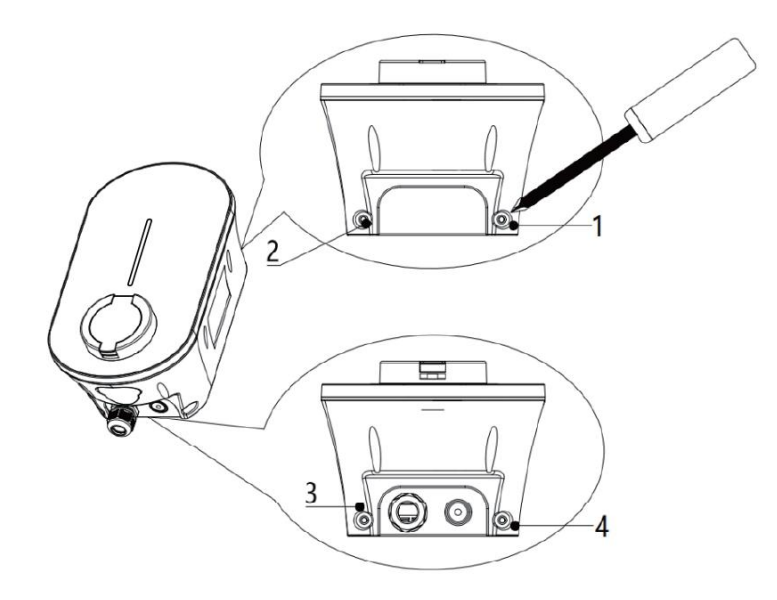

# 05 How to Operate the Charger

It is advised to operate and monitor the charger via iGE APP. For more APP and charger information, visit www.greeness.com.au By default, charging process starts once the gun is pluged in the vehicle.

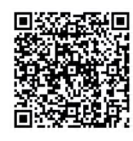

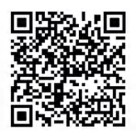

Android

iOS

#### Lauch the iGE and log in with your iGE account

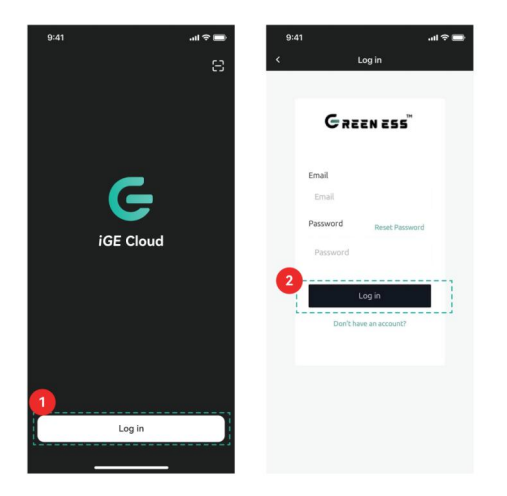

#### Bind a EV Mate

- (1) Go to the page of Device, click "+" to enter the page of Manage Device.
- (2) Click EV-Mate.
- (3) Click Link an EVMATE to my plant.
- (4) Click My Plant, select the plant (supports multiple EVMates).
- (5) If no plant exists, you'll be directed to Create Plant.

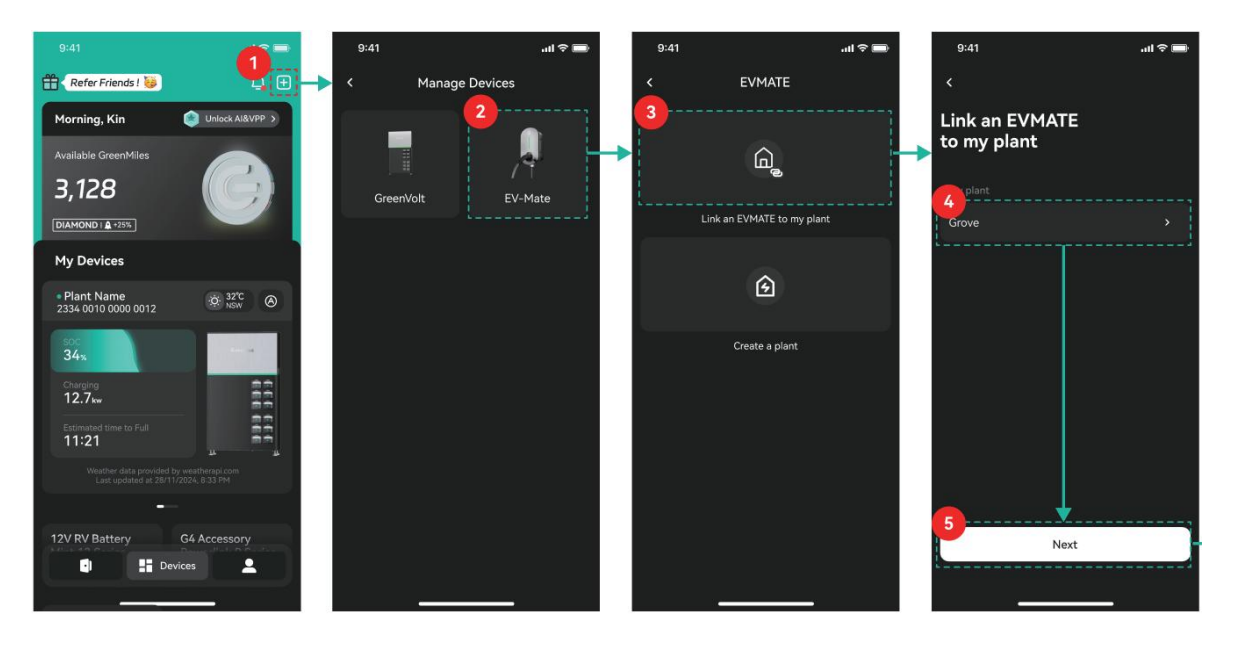

- (6) Press and hold EVMate's left button for 5 seconds until a beep is heard, then click Next.
- (7) Select Wi-Fi SSID and enter its password.
- (8) Click Join in.
- (9) After all tasks are ticked ok, Click OK to return the page of EV Mate.

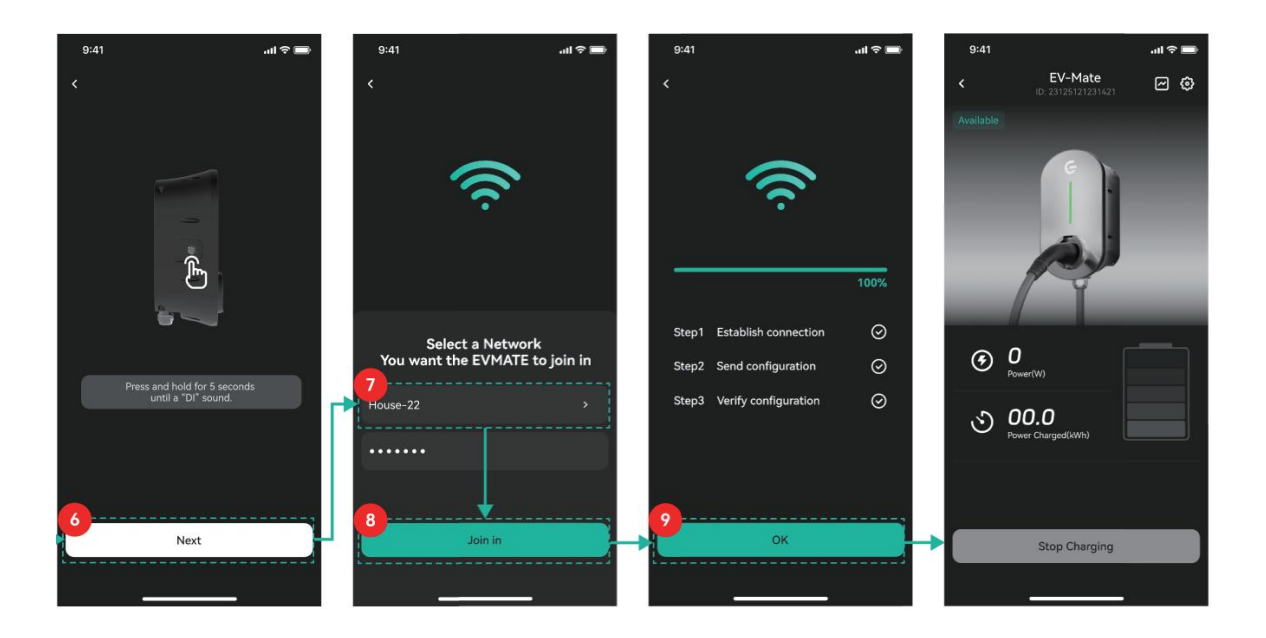

#### **Button Control Functions**

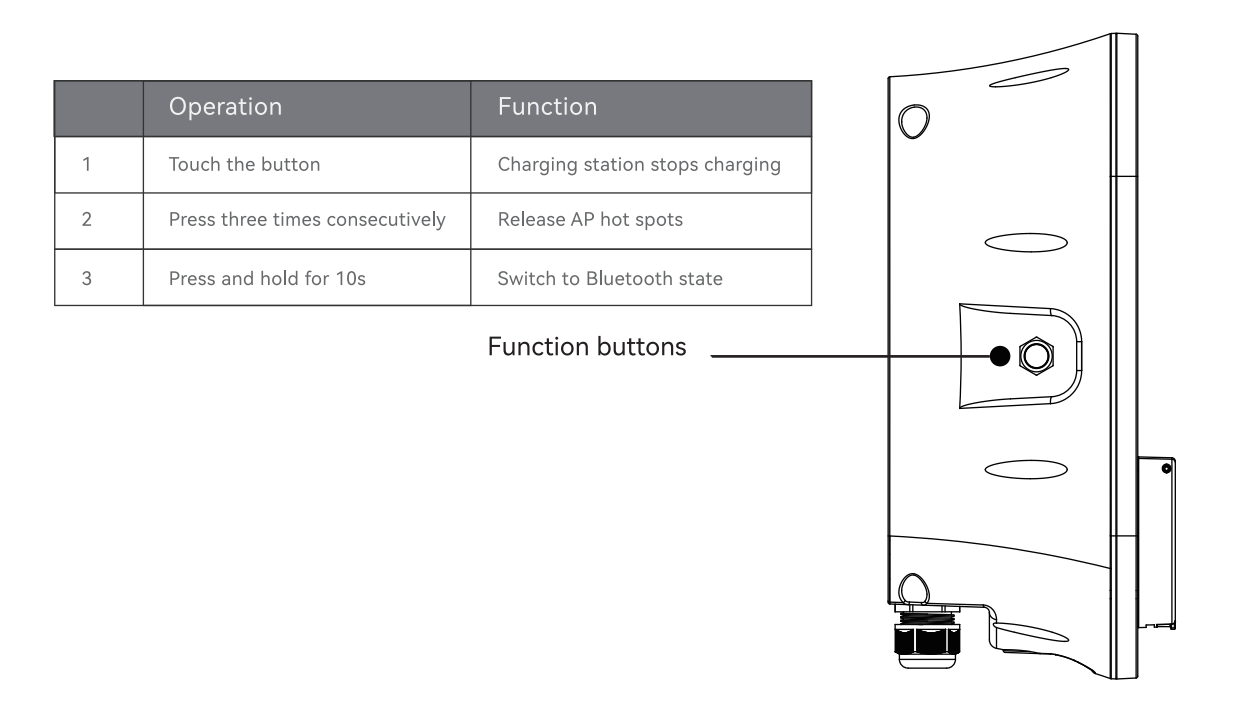

# 06 Trouble-shooting and Maintenance

|                                   | Possible reason                                                                                                    | Measures                                                                                                    |  |
|-----------------------------------|----------------------------------------------------------------------------------------------------|----------------------------------------------------------------------------------------------------|--|
| LED light is not on               | Unable to supply power                                                                                                    | Check whether the power cable is connected properly                                                                                                 |  |
|                                   | The charging gun is not inserted correctly                                                                                                    | Re-plug the charging gun and confirm that the gun is connected successfully.                                                                        |  |
| Unable to start charging function | There may be foreign matter or damage in the interface of the charging gun.                                                                       | Clean or replace the charging gun                                                                                                    |  |
|                                   | Network exception                                                                                                    | Reconfigure the network                                                                                                    |  |
| LED light is on with red          | The charging gun is improperly connected to the vehicle socket                                                                                    | Cut off the power supply, unplug the<br>charging gun, re-insert the charging<br>gun into the vehicle socket, and turn<br>on the power supply again. |  |
|                                   | Damaged                                                                                                    | Please contact the merchant                                                                                                    |  |
| Protective measures               | Overcurrent protection/over/undervoltage<br>protection/short circuit protection/<br>Leakage protection/ground protec-<br>tion/molded case damaged | Check in turn according to the cause.<br>After troubleshooting, power on again<br>or replace the molded case switch.                                |  |

| The indicator light is abnormal     | The light panel is damaged or the cable connection is abnormal. | Check the cable connection or replace the light board                 |  |
|-------------------------------------|-----------------------------------------------------------------|-----------------------------------------------------------------------|--|
| No feedback after inserting the gun | Charging gun CP signal line is disconnect-<br>ed                | Check CP signal cable wiring                                          |  |
| Unknown fault                       |                                                                 | Please contact the manufacturer<br>after-sales service center in time |  |

#### **Equipment Maintenance**

## Δ

### Carry out the following inspections on the equipment regularly

- Carry out the following inspections on the equipment regularly:
- Check whether the cables are heated or damaged, and whether the connections are tight and not loose.
- Check whether the action button works normally. After pressing it, confirm whether the control circuit operates.
- Check that all lights are working properly.
- Check whether the internal component connections are secure.
- Check whether the charging gun fixing buckle is damaged and whether the connection is abnormal.

To remove dust and dirt, the charger enclosure can be cleaned using a soft damp cloth.

Fit the weatherproof cap on the vehicle charge connector after every use. This will greatly assist in preventing the buildup of unwanted dirt and debris on the charging contacts, thus reducing the risk of poor electrical connection which could result in premature failure of the device.

Note that should it become necessary to clean the electrical contacts of the vehicle charge connector, a suitable non-conductive electrical contact cleaner must be utilized. The power supply to the charger must be suitably isolated before carrying out this procedure.

Adaptors or conversion adapters are not allowed to be used.

Cord extension sets are not allowed to be used.

The lowest point of the vehicle connector when stored shall be located at a height between 0,5 m and 1,5 m above ground level. (only cable version).

• Always maintain a clean and clear area within the local vicinity of the charger.

## **07** Product Parameter

| SN | Items                                |                       |                       |                       |
|----|--------------------------------------|-----------------------|-----------------------|-----------------------|
| 1  | Model                                | EVMATE7               | EVMATE11              | EVMATE22              |
|    | incusi                               | EVMATE7N              | EVMATE11N             | EVMATE22N             |
| 2  | Input voltage                        | 230VAC±15%            | 400VAC±15%            | 400VAC±15%            |
| 3  | Rated input voltage                  | 230VAC                | 400VAC                | 400VAC                |
| 4  | Rated input current                  | 32A                   | 16A                   | 32A                   |
| 5  | Input frequency                      | 50Hz                  | 50Hz                  | 50Hz                  |
| 6  | Rated output power                   | 7kW                   | 11kW                  | 22kW                  |
|    | Rated output current<br>DIANLIUDIANL | 32A                   | 16A                   | 32A                   |
| 7  | Output current range                 | 6-32A                 | 6-16A                 | 6-32A                 |
| 8  | Metering accuracy                    | 1.0                   | 1.0                   | 1.0                   |
| 9  | Pulse constant                       | 3000imp/kWh           | 3000imp/kWh           | 3000imp/kWh           |
| 10 | Leakage protection                   | RCD 30mA AC + >6mA DC | RCD 30mA AC + >6mA DC | RCD 30mA AC + >6mA DC |
| 11 | Standby power<br>consumption         | <5W                   | <5W                   | <5W                   |

| 12 | Material of housing   | PC+ABS                                                          | PC+ABS                                                                           | PC+ABS                                                             |
|----|-----------------------|-----------------------------------------------------------------|----------------------------------------------------------------------------------|--------------------------------------------------------------------|
| 13 | Housing size          | 210*143*370mm (H*W*L)                                           | 210*143*370mm (H*W*L)                                                            | 210*143*370mm (H*W*L)                                              |
| 14 | IP grade              | IP55/IK08                                                       | IP55/IK08                                                                        | IP55/IK08                                                          |
| 15 | Operating temperature | -30℃ to +55℃                                                    | -30℃ to +55℃                                                                     | -30℃ to +55℃                                                       |
| 16 | Storage temperature   | -42℃ to +70℃                                                    | -42℃ to +70℃                                                                     | -42℃ to +70℃                                                       |
| 17 | Altitude              | ≤2000m                                                          | ≤2000m                                                                           | ≤2000m                                                             |
| 18 | Relative humidity     | 5%~95%                                                          | 5%~95%                                                                           | 5%~95%                                                             |
| 19 | Machine weight        | 6.6 lb (Socket outlet)/9.7lb<br>(Vehicle connector)             | 7.7 lb (Socket outlet)/11 lb<br>(Vehicle connector)                              | 11 lb (Socket outlet)/13.2 lb<br>(Vehicle connector)               |
| 20 | Pilot operated system | Socket outlet/Vehicle<br>connector(5m)                          | Socket outlet/Vehicle<br>connector(5m)                                           | Socket outlet/Vehicle<br>connector(5m)                             |
| 21 | Mounting method       | Wall-mounted/Column-type                                        | Wall-mounted/Column-type                                                         | Wall-mounted/Column-type                                           |
| 22 | Charge mode           | RFID/Plug and Charge/APP<br>(optional)                          | RFID/Plug and Charge/APP<br>(optional)                                           | RFID/Plug and Charge/APP<br>(optional)                             |
| 23 | Networking mode       | 4G/Ethernet/WIFI                                                | 4G/Ethernet/WIFI                                                                 | 4G/Ethernet/WIFI                                                   |
| 24 | Design Standard       | EN IEC 61851-1:2019                                             | EN IEC 61851-1:2019                                                              | EN IEC 61851-1:2019                                                |
|    | Standard              | EN 61851-22:2002                                                | EN 61851-22:2002                                                                 | EN 61851-22:2002                                                   |
|    | Safety protection     | Overcurrent protection, over/u<br>grounding protection, overtem | Indervoltage protection, short circuit<br>perature protection, lightning protect | protection, leakage protection,<br>tion, emergency stop protection |